# Changing the password

## Opening merchant and user data

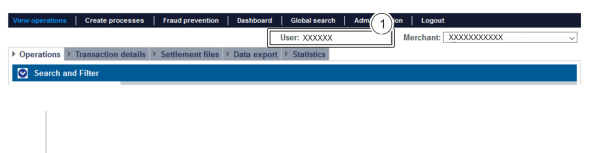

1. User who is logged in

Proceed as follows to open the merchant and user data:

1. Click on the user.

The merchant and user data open.

#### Detailed view of user

| Access data       | Creation date  | XXXXX                                                           |
|-------------------|----------------|-----------------------------------------------------------------|
|                   | User Name      | XXXXX                                                           |
|                   | Merchant       | XXXXX                                                           |
|                   | Status         | XXXXX                                                           |
| Personal Data     | First name     | XXXXX                                                           |
|                   | Last name      | XXXXX                                                           |
|                   | E-mail address | XXXXX                                                           |
|                   | Department     | XXXXX                                                           |
|                   | Detail         | XXXXX                                                           |
| Localisation data | Time Zone      | (UTC+01:00) Amsterdam, Berlin, Bern,<br>Rome, Stockholm, Vienna |
|                   | Culture        | German [de]                                                     |
| New password      |                | Change settings                                                 |

## Changing the password

Detailed view of user

| Access data       | Creation date  | XXXXX                                                           |
|-------------------|----------------|-----------------------------------------------------------------|
|                   | User Name      | XXXXX _                                                         |
|                   | Merchant       | XXXXX                                                           |
|                   | Status         | XXXXX                                                           |
| Personal Data     | First name     | XXXXX                                                           |
|                   | Last name      | XXXXX                                                           |
|                   | E-mail address | XXXXX                                                           |
|                   | Department     | XXXXX                                                           |
|                   | Detail         | XXXXX                                                           |
| Localisation data | Time Zone      | (UTC+01:00) Amsterdam, Berlin, Bern,<br>Rome, Stockholm, Vienna |
|                   | Culture        | German [de]                                                     |
| New password      |                | Change settings                                                 |
|                   |                |                                                                 |

1. "New Password" button

1. Click on the "New password" button.

| U     | The button at the bottom<br>allows you to jump to the<br>corresponding page within<br>the application. You must be<br>logged in to jump to the<br>corresponding page within<br>the application. |
|-------|----------------------------------------------------------------------------------------------------|
| Compu | top Analytics                                                                                                    |

### On this page

- Opening merchant and user data
- Changing the password

#### In this section

- Analytics
- Changing merchant and user data
- Changing the language
- Changing the password
  Start and logging in to the
- application

The "New password" input field appears below this button.

| New password                                                                         | Change settings                                                                                                    |  |  |  |
|--------------------------------------------------------------------------------------|----------------------------------------------------------------------------------------------------|--|--|--|
| New password                                                                         | Password rules:<br>• differing from the last 4 passwords<br>• 8 to 70 characters long<br>• each have at least one digit, one special character and one uppercase<br>letter  Current password New password New Password Page 1 |  |  |  |
|                                                                                      | Calicer action Commit                                                                                                    |  |  |  |
| <ol> <li>Input fields for changing the password</li> <li>"Conform" Button</li> </ol> |                                                                                                    |  |  |  |
| (i) Rules w                                                                          | hen changing a password                                                                                                    |  |  |  |
| For a ne                                                                             | w password to be valid, it must meet the following criteria:                                                                                                    |  |  |  |
| •                                                                                    | 8 to 20 characters long<br>At least one digit, one special character, and one uppercase letter<br>Different to the last four passwords                                                                                        |  |  |  |

1. Enter the current password and the new password.

2. Click on the "Confirm" button.

If the password meets the rules for choosing a password (see above), the message "Password successfully changed" will appear in green. If the password does not meet the rules for choosing a password and is therefore invalid, a message showing the reason why will appear in red.